TO: EPSON 愛用者

FROM: EPSON 客服中心

主題敘述:商用傳真複合機Epson WorkForce WF-7611在通訊簿如何輸入中文名稱

步驟1、開啟工具軟體EPSONNetConfig,搜尋後並點選WF-7610按上方「設定」。 \*註:如果電腦無安裝軟體,可以到EPSON官網下載安裝。

下載連結:

http://www.epson.com.tw/CustomerAndDownload/ObtainFile/DownloadSearch/b62b87d6e726-4ee0-9591-e204cfe2a882/398b0b99-c5ec-4224-bde3-48511500dfda

| 装置(D) 顯示(V) 工具                                    | L① 説明(H)                     |                                |                  |       |
|---------------------------------------------------|------------------------------|--------------------------------|------------------|-------|
| EpsonNe<br>Config                                 |                              | m                              |                  | EPSON |
| <ul> <li>重新整理</li> <li>目</li> </ul>               | 設定 🔊 啟動瀏覽器                   | 篩選: (全部)                       |                  | •     |
| 機型名稱                                              | MAC 位址                       | IP位址                           | 路徑               |       |
| <ul> <li>L605 Series</li> <li>AL-C3800</li> </ul> | 64EB8C7CCA1E<br>0000480F0DAE | 192.168.6.177<br>192.168.6.160 | 有線區域網路<br>有線區域網路 |       |
| WF-3520 Series                                    | 0026ABFF39E5                 | 192.168.6.173                  | 有線區域網路           |       |
| WF-7610 Series                                    | AC1826379214                 | 192.168.6.174                  | 有線區域網路           |       |
| •                                                 |                              |                                |                  |       |
|                                                   |                              |                                |                  |       |
|                                                   |                              |                                |                  |       |
|                                                   |                              |                                |                  |       |
|                                                   |                              |                                |                  |       |
|                                                   |                              |                                |                  |       |
|                                                   |                              |                                |                  |       |
|                                                   |                              |                                |                  |       |
|                                                   |                              |                                |                  |       |
|                                                   |                              |                                |                  |       |
|                                                   |                              |                                |                  |       |
|                                                   |                              |                                |                  |       |

| ⇒ 掃描<br>基本                            | ^   | 通訊錄<br>顯示類型: |     | 全部     | •    |    |        |
|---------------------------------------|-----|--------------|-----|--------|------|----|--------|
| ∃···傳真<br>□-··線路                      |     | 顯示群組:        |     | 顯示所有地址 | •    |    |        |
|                                       |     | 🔲 不顯示        | 空行  |        |      | 3. |        |
| — 通訊                                  |     | 號碼           | 狀態  | 名稱     | 索引文字 |    | 編輯位址   |
| 列印                                    | 2   | 001          |     |        |      |    | 約6時間約月 |
| ····································· |     | 002          |     |        |      |    | 刪除     |
| 』- 常用                                 |     | 003          |     |        |      | 1  | 複製     |
| ····· 郵件伺服器設定<br>時間                   |     | 005          |     |        |      | Ē  | 貼上     |
|                                       |     | 006          |     |        |      |    | 匯入     |
| 1. 省雷                                 |     | 007          |     |        |      |    | 匯出     |
| 業績人                                   |     | 008          |     |        |      | *  |        |
|                                       |     | •            | III |        |      | F  |        |
| <mark>面板鎖定</mark>                     | III |              |     |        |      |    |        |
| 密碼<br>預設店                             |     |              |     |        |      |    |        |
| JERRIE                                | +   |              |     |        |      |    |        |
|                                       | F   |              |     |        |      |    |        |

步驟 2、進入設定畫面後找到「聯絡人」,選擇空的號碼後,按「編輯位址」。

步驟3、目的地類型選擇「傳真」按確定。

| 選擇要編輯   | 的目的地類型。 |             |  |
|---------|---------|-------------|--|
| 御五      |         |             |  |
| 4.4.K.) |         | <b> 時</b> 送 |  |
|         | 10분시는   | 9X) PI      |  |

步驟4、輸入名稱(可輸入中文)和號碼,完成後按確定儲存。

| 央速撥號號碼  |      | 001   |      |       |      |
|---------|------|-------|------|-------|------|
| 3稱      |      | 小明    |      |       |      |
| 尉汉字     |      |       |      |       |      |
| 虎碼      |      | 12345 | 578  |       |      |
| 專真速度    |      | 便用我   | 有設定  |       | •    |
| 可登錄的群組: |      |       | 已登錄的 | 5君羊組: |      |
| 號碼 名稱   | 索引文字 |       | 號碼   | 名稱    | 索引文字 |
|         |      | 新增 >> |      |       |      |
|         |      | <<移除  |      |       |      |
|         |      |       |      |       |      |
|         |      |       |      |       |      |
|         |      |       |      |       |      |
|         |      |       |      |       |      |
|         |      |       |      |       |      |
|         |      |       |      |       |      |
|         |      |       |      |       |      |

步驟 5、儲存完成後欄位會多一個剛才加入的名稱,再按「傳輸」鍵儲存設定。

| 掃描                                         | ▲ 通訊  | 彖           |        |      |          |
|--------------------------------------------|-------|-------------|--------|------|----------|
| 基本                                         | 顯示類   | <b>頁型</b> : | 全部     | •    |          |
| (特員<br>                                    | 顯示類   | ¥धt         | 關示所有地址 |      |          |
|                                            | □ □ 不 | 顯示空行        |        |      |          |
| ·····································      | 号虎颈   | 狀態          | 名稱     | 索引文字 | 編輯位址     |
| 列印                                         | 001   |             | 小明     | L    | 編輯群組     |
| ·····加密<br>······························· | 002   |             |        |      | 刪除       |
| 常用                                         | 003   |             |        |      | 複製       |
| 郵件伺服器設定                                    | 004   |             |        |      |          |
| 時間                                         | 005   |             |        |      |          |
|                                            | 007   |             |        |      |          |
| 聯絡人                                        | 008   |             |        |      |          |
| 管理員設定                                      | •     | III         |        | P.   |          |
| 一管埋員資訊<br>商板銷定                             | E     |             |        |      | <u>.</u> |
|                                            |       |             |        |      |          |
|                                            |       |             |        |      |          |
|                                            | +     |             |        |      |          |
| 10 F                                       |       |             |        |      |          |

步驟6、完成後再到印表機面板的「傳真」中點選「聯絡人」,即可看到新增的聯絡人名稱。

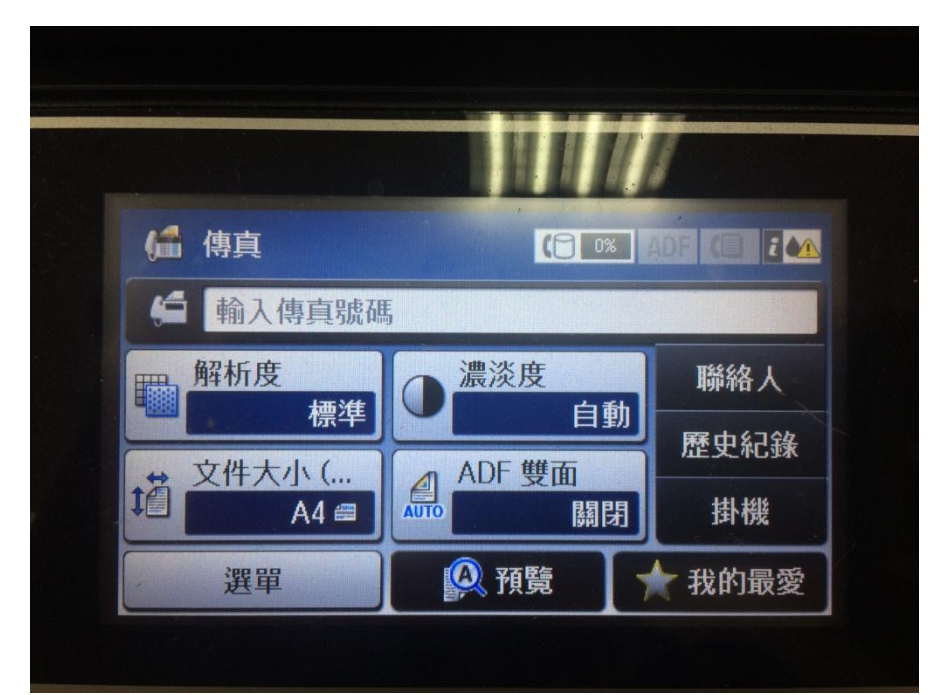

| • 傳真       |    | の搜尋 |
|------------|----|-----|
| 🦲 001 🤀 小明 |    |     |
|            |    |     |
| 檢視         | 選單 | 繼續  |